# ユーザーマニュアル

2020年3月26日 更新

# 目次

| ログイン画面         | 2  |
|----------------|----|
| チーム編集画面        | 3  |
| チーム情報          | 3  |
| チーム連絡者情報       | 4  |
| メンバーー覧画面       | 5  |
| メンバー検索         | 6  |
| メンバーCSVダウンロード  | 6  |
| 新規メンバー登録画面     | 7  |
| メンバー編集画面       | 8  |
| お支払い画面         | 9  |
| お支払履歴          | 9  |
| クレジットカードでのお支払い |    |
| コンビニでのお支払い     | 12 |
| お支払明細画面        | 15 |
| パスワード再発行       | 16 |

# ログイン画面

チーム・競技役員用のログイン画面です。

| 日本ホッケー協会<br>チーム・競技役員ページ                     | ◎ マニュアル・                                                                 |    |
|---------------------------------------------|--------------------------------------------------------------------------|----|
| ログイン                                        |                                                                          |    |
| ID                                          |                                                                          |    |
| ID                                          |                                                                          |    |
| パスワード                                       |                                                                          |    |
| パスワード                                       |                                                                          |    |
| ◆3 ログイン                                     |                                                                          |    |
| パスワードをお忘れですか?                               |                                                                          |    |
| ☆営社団連入<br>〒160-0013 東京都<br>TEL 03-6812-9200 | 2号 JAPAN SPORT OLYMPIC SQUARE Copyright© JHA. All Rights Reserved<br>210 | d. |

IDとパスワードを入力して、ログインしてください。

# チーム編集画面

チームがログインして最初に表示される画面となります。

## チーム情報

チームの基本的な情報を編集します。

| 日本ホッケー協会<br>チーム・競技役員ペー | -ジ <b>登 チーム情報</b> ▲ メンバー 国 お支払い 谷 OO大学陸上ホッケー部・             |
|------------------------|------------------------------------------------------------|
| チーム編                   | 集                                                          |
| <b>チーム情報</b> 連絡        | 者情報                                                        |
| 種類                     | チーム                                                        |
| 都道府県                   | 北海道                                                        |
| 所属協会                   | 北海道ホッケー協会                                                  |
| チーム名                   | OO大学陸上ホッケー部                                                |
| フリガナ                   | OOダイガクリクジョウホッケーブ                                           |
| 登録種別                   | 大学男子                                                       |
| 郵便番号                   | 060 0001                                                   |
| 住所1                    | 北海道札幌市中央区〇〇1-1-1                                           |
| 住所 2                   | 住所 2                                                       |
| 電話番号                   | 011-000-0000<br>例) 03-1111-2222 (ハイフンも全て半角でご入力ください) FAXも同様 |
| FAX                    | FAX                                                        |
| ID                     | H00000                                                     |
| パスワード 💩                | •••••••<br>半角英数字6文字以上                                      |
| 状態                     | * <sup>東新</sup> 続いて「連絡者情報」を入力してください                        |
|                        | 日登録する                                                      |

「種類」~「登録種別」「ID」「状態」の項目は変更できません。

### チーム連絡者情報

チームの連絡者情報を編集します。「連絡者情報」タブを選択すると表示されます。

| 日本ホッケー協会<br>チーム・競技役員ペー | -ジ し チーム情報                                           | 💄 メンバー 🔳 おう                          | 払い        | ☆ ○○大学陸上ホッケー部 ▼ |
|------------------------|------------------------------------------------------|--------------------------------------|-----------|-----------------|
| チーム編                   | 集                                                    |                                      |           |                 |
| チーム情報 連絡               | 皆情報                                                  |                                      |           |                 |
| 氏名                     | 宮崎 芳夫                                                |                                      |           |                 |
| 郵便番号                   | 001                                                  | 0000                                 |           |                 |
| 住所1                    | 北海道札幌市北区××                                           | 2-15-17                              |           |                 |
| 住所 2                   | 住所 2                                                 |                                      |           |                 |
| メールアドレス 💩              | rralmtwyoshio278@                                    | obrjuqhvad.bs                        |           |                 |
| 電話番号                   | JHAからのメールを受信でき<br>011-111-1111<br>例)03-1111-2222(ハイフ | 5メールアトレスをご登録ください<br>ンも全て半角でご入力ください)F | X.携带番号も同様 |                 |
| FAX                    | FAX                                                  |                                      |           |                 |
| 携帯番号                   | 080-0000-0000                                        |                                      |           |                 |
|                        | ■ 登録する                                               | 続いてメンバ                               | 一登録を行ってく  | たさい             |

メールアドレス

協会やシステムからの重要な情報などのメールを送信いたします。必ず受信可能なメールアドレス をご入力ください。入力は必須です。

# メンバー一覧画面

チームのメンバー一覧を表示します。上部メニューの「メンバー」を選択すると表示されます。

| 日本ホッケ<br>チーム・  | ー <sup>協会</sup><br>競技 <b>役員ペ</b> ージ | ᇦ チーム情報    | ≗ メンバー  | ■ お支払い         |                          |                | ☆ OO大学際      | 『上ホッケー部・  |
|----------------|-------------------------------------|------------|---------|----------------|--------------------------|----------------|--------------|-----------|
| メン             | バー一覧                                |            |         |                |                          |                |              |           |
|                |                                     |            |         |                |                          |                |              |           |
| ▼ <i>≯ ⊃</i> . | 八一快系                                |            |         |                |                          |                |              |           |
|                |                                     |            | -       | L CSVダウンロー     | Й                        |                |              |           |
| 33件            |                                     |            |         |                |                          |                |              | × 並び替えクリア |
| 編集             | 区分 \$                               | 名前 ≑       | 登録完     | 訂日 ≑           | 出身校 🕈                    | 学年 ≑           | 登録証          | 削除        |
| ľ              | チームスタッフ                             | 遠藤 洋二      | 2018,   | /09/15         | △△学院大学                   |                | <b>四</b> 再発行 | -         |
| ľ              | チームスタッフ                             | 山元 栄次      | 郎 2018, | /05/12         | ××大                      |                | <b>四</b> 再発行 | -         |
| ľ              | チームスタッフ                             | 古賀 春彦      | 2018,   | /05/12         | 〇〇大学                     |                | <b>四</b> 再発行 | -         |
| ľ              | 選手                                  | 三原 龍五      | 2018,   | /05/12         |                          | 4              | <b>四</b> 再発行 | -         |
| ľ              | 選手                                  | 相田 大輝      | 2018,   | /05/12         | ••                       | 4              | <b>四</b> 再発行 | -         |
|                |                                     |            |         |                |                          |                |              |           |
| ľ              | 選手                                  | 大城 直人      | -       |                | <b>A A</b>               | 1              | 西更新          | -         |
| ľ              | 選手                                  | 溝口 匠       | -       |                | •••                      | 1              | 国更新          | -         |
| ľ              | チームスタッフ                             | 宮脇 輝雄      | -       |                | 00大学                     |                | 西更新          | Ē         |
| + 新規           | メンバー登録                              | 灾更新(一括学年加算 |         | ℰ録するメ<br>軍次更新」 | ンバーの<br>ボタン <sup>:</sup> | )「更新」<br>を押して、 | ボタンも<br>ください | っしくは      |
| 日間人情報の         | の取り扱いについて                           |            |         |                |                          |                |              | (チーム)     |

ー番下の「新規メンバー登録」ボタンを押すと、<u>新規メンバー登録</u>ができます。「編集」の列のボ タンを押すと、<u>メンバー編集</u>ができます。今年度の登録証が登録されている場合は削除できませ ん。

#### 並び替え(ソート)

一覧の列のタイトルをクリックすると並び替えができます。クリックするたびに昇順、降順、無 効、にすることができます。複数の列での並び替えも可能です。

#### 登録証

「登録証」の列にあるボタンで「更新」「再発行」ができます。ボタンを押すと<u>お支払い画面</u>に 移動します。3~5月は「再発行」ボタンは表示されません。

#### 年次更新(一括学年加算)

登録種別が「少年団」~「大学」のチームは一括で学年を1加算することができます。最高学年の 場合は、加算されずに「卒業」と保存されます。

5/16

### メンバー検索

メンバーの検索ができます。「メンバー検索」をクリックすると検索フォームが開きます。入力 後、「検索する」ボタンを押すと検索結果が表示されます。

| <u>у</u> -д.                                 | 「一 <del>協会」</del><br>競技役員ページ <sup></sup> し                                                                                | チーム情報 🔒                                   | メンバー                                                                                                    | 461                                          |                  | ☆ OO大学陸_                                                                                                    | 上ホッケー部・                             |
|----------------------------------------------|----------------------------------------------------------------------------------------------------|-------------------------------------------|----------------------------------------------------------------------------------------------------|----------------------------------------------|------------------|----------------------------------------------------------------------------------------------------|-------------------------------------|
| メン                                           | バー一覧                                                                                                    |                                           |                                                                                                    |                                              |                  |                                                                                                    |                                     |
| - * *                                        | /『                                                                                                    |                                           |                                                                                                    |                                              |                  |                                                                                                    |                                     |
|                                              |                                                                                                    |                                           |                                                                                                    |                                              |                  |                                                                                                    |                                     |
| 名前                                           | 名前                                                                                                    |                                           |                                                                                                    |                                              |                  |                                                                                                    |                                     |
| 区分                                           | 0 इ                                                                                                    | べて 🛛 選手 🌒 -                               | チームスタッフ                                                                                                    |                                              |                  |                                                                                                    |                                     |
|                                              | Qt                                                                                                    | 索する × リセット                                |                                                                                                    |                                              |                  |                                                                                                    |                                     |
|                                              |                                                                                                    |                                           |                                                                                                    |                                              |                  |                                                                                                    |                                     |
|                                              |                                                                                                    |                                           |                                                                                                    |                                              |                  |                                                                                                    |                                     |
|                                              |                                                                                                    |                                           | 🛓 CSVダウン                                                                                                    | レード                                          |                  |                                                                                                    |                                     |
| 33件                                          |                                                                                                    |                                           | 🛓 CSVダウン                                                                                                    | レード                                          |                  | ×                                                                                                    | 並び替えクリア                             |
| 33件<br><b>編集</b>                             | 区分 \$                                                                                                    | 名前 ≑                                      | ▲ CSVダウン 登録完了日 \$                                                                                                    | /ド<br>出身校 ≎                                  | 学年 \$            | ×<br>登録証                                                                                                    | 並び替えクリア<br><b>削除</b>                |
| 33件<br>編集<br>【ご                              | <b>区分 ≑</b><br>チームスタッフ                                                                                                    | <b>名前 ≑</b><br>遠藤 洋二                      | よ CSVダウン<br>登録完了日 ≑<br>2018/09/15                                                                                             | □ード 出身校 ◆ △△学院大学                             | 学年≑              | 登録証<br>国 再発行                                                                                                    | 並び替えクリア<br>削除<br>-                  |
| 33件<br>編集<br>ピ                               | <b>区分 ≑</b><br>チームスタッフ<br>チームスタッフ                                                                                         | <b>名前 ≑</b><br>遠藤 洋二<br>山元 栄次郎            | ▲ CSVダウン<br>登録売了日 ≑<br>2018/09/15<br>2018/05/12                                                                               | /□-ド<br>出身校 ◆<br>△△学院大学<br>××大               | 学年♦              | ×<br>登録証<br>国 再発行<br>国 再発行                                                                                              | 並び替えクリア<br><b>削除</b><br>-<br>-      |
| 33#<br><b>#\$</b><br>2*<br>2*                | 区分 ◆ チームスタッフ チームスタッフ チームスタッフ チームスタッフ                                                                                      | <b>名前 ◆</b><br>遠藤 洋二<br>山元 栄次郎<br>古賀 春彦   | ▲ CSVダウン<br>登録完了日 ≑<br>2018/09/15<br>2018/05/12<br>2018/05/12                                                                 | □-ド 出身校 ◆ △△学院大学 ××大 ○○大学                    | 学年 ≑             | <ul> <li>         登録証              金 再発行          </li> <li>             電 再発行               電 再発行          </li> </ul> | 並び替えクリア<br><b>削除</b><br>-<br>-<br>- |
| 33(#<br><b>#\$\$</b><br>62<br>62<br>62<br>62 | <ul> <li>区分 ◆</li> <li>テームスタッフ</li> <li>テームスタッフ</li> <li>テームスタッフ</li> <li>ゴームスタッフ</li> <li>ゴームスタッフ</li> <li>道手</li> </ul> | 名前 ◆<br>遠藤 洋二<br>山元 栄次郎<br>古賀 春彦<br>三原 龍五 | <ul> <li>▲ CSVダウン</li> <li>登録完了日 ◆</li> <li>2018/09/15</li> <li>2018/05/12</li> <li>2018/05/12</li> <li>2018/05/12</li> </ul> | □-ド<br>出身校 ◆<br>△△学院大学<br>××大<br>○○大学<br>□□□ | <b>学年 ≑</b><br>4 | <ul> <li>         ・ ・ ・ ・ ・ ・ ・ ・ ・ ・ ・ ・ ・ ・ ・</li></ul>                                                               | 並び替えクリア<br><b>削除</b><br>-<br>-<br>- |

# メンバーCSVダウンロード

上記メンバー検索結果で表示中のメンバーの登録データをCSV形式のファイルでダウンロードで きます。「CSVダウンロード」ボタンを押すとダウンロードを開始します。 CSV形式のファイルは、エクセルなど表計算のアプリケーションなどで利用可能です。

# 新規メンバー登録画面

新規メンバー登録の画面になります。

| 日本ホッケー協会<br>チーム・競技役員ペーミ | ジ じ チーム情報                           | ▲ メンバー   | 🖬 お支払い | 🔗 〇〇大学陸上ホッケー部 ▼ |
|-------------------------|-------------------------------------|----------|--------|-----------------|
| 新規メンノ                   | (一登録                                |          |        |                 |
| 種類                      | ● 選手 ● チームス                         | タッフ      |        |                 |
| 名前《8》                   | 姓                                   | 名        |        |                 |
| フリガナ 🙆                  | セイ                                  | XT       |        |                 |
| 生年月日 💩 🔊                | (西暦)年                               | 月 🛟      | E      | \$              |
| 性別                      | ● 女性 💿 男性                           |          |        |                 |
| 学年                      | 学年                                  |          |        |                 |
| 出身小学校                   | 出身小学校                               |          |        |                 |
| 出身中学校                   | 出身中学校                               |          |        |                 |
| 出身高校                    | 出身高校                                |          |        |                 |
| 指導者資格/備考                | 指導者資格/備考                            |          |        |                 |
|                         |                                     |          |        |                 |
|                         |                                     |          |        |                 |
|                         |                                     |          |        |                 |
| 登録証ID                   | -                                   |          |        |                 |
| 申請日時                    | -                                   |          |        |                 |
| 登録完了日時                  | -                                   |          |        |                 |
| 状態                      | <ul><li>● 新規</li><li>● 更新</li></ul> | 未更新 🔹 退会 | 2      |                 |
|                         | 日 登録する                              |          |        |                 |
| ■一覧へ戻る                  |                                     |          |        |                 |

「種類」~「フリガナ」の項目は新規メンバー登録時のみ入力可能です。

#### 出身小学校~大学

チームの登録種別により入力項目の表記が変わります。例えば、「一般女子」の場合は「出身小 学校」~「出身大学」、「高校女子」の場合は「出身小学校」~「出身中学校」など。

#### 状態

「退会」にした場合は、登録証の「更新」「再発行」ができなくなります。

# メンバー編集画面

メンバーの編集画面になります。「種類」~「フリガナ」の項目は変更できません。

| チーム・競技役員ペ |                                          | 「ッケー部▼ |
|-----------|------------------------------------------|--------|
| メンバー      | 編集                                       |        |
| 種類        | チームスタッフ                                  |        |
| 名前        | 遠藤 洋二                                    |        |
| フリガナ      | エンドウ ヨウジ                                 |        |
| 生年月日 必須   | 1992年 🛟 10月 💠 10日 🕈                      |        |
| 性別        | ● 女性 ● 男性                                |        |
| 学年        | 学年                                       |        |
| 出身小学校     | 出身小学校                                    |        |
| 出身中学校     | 出身中学校                                    |        |
| 出身高校      | 出身高校                                     |        |
| 出身大学      |                                          |        |
| 指導者資格/備考  | 公認コーチ                                    |        |
|           |                                          |        |
|           |                                          |        |
|           |                                          | le     |
| 登録証ID     | 18-00000                                 |        |
| 申請日時      | 2018/09/09 18:23:58                      |        |
| 登録完了日時    | 2018/09/15 06:57:33 スポ少、中学生等、登録料がかからない場合 | 合も、    |
| 状態        | ● 1第 ● 1巻録する」ボタンを押した後、必ずお支               | 払い画    |
|           | <mark>□ 登録する</mark> 面で決済をしてください          |        |
| 目一覧へ戻る    |                                          |        |

#### 登録証ID

お支払いで入金が完了した場合、自動で登録証IDが発行されます。

#### 申請日時

登録証を申し込んだ日時(お支払い申込日時)になります。

#### 登録完了日時

登録証の登録が完了した日時(お支払い入金完了日時)になります。

チーム用

# お支払い画面

登録証に登録するためのお支払い画面になります。上部メニュー「お支払い」を選択すると表示 されます。

| 日本ホッケ-<br>チーム・意               | -協会<br>境技役員ページ                                            | <b>賞 チーム情報</b>                                         | <b>ニ</b> メンバー                                                  | ■ お支払い                               |         |      | ☆ OO大学順 | 査上ホッケー部 ▼ |
|-------------------------------|-----------------------------------------------------------|--------------------------------------------------------|----------------------------------------------------------------|--------------------------------------|---------|------|---------|-----------|
| お支                            | 払い                                                        |                                                        |                                                                |                                      |         |      |         |           |
| 4件                            |                                                           |                                                        |                                                                |                                      |         |      |         |           |
| 取消                            | タイフ                                                       | が 区分                                                   |                                                                | 名前                                   |         |      |         | JHA金額     |
| -                             | 登録                                                        | チーム                                                    | 登録料                                                            | 〇〇大学院                                | 陸上ホッケー部 |      |         | 35,000    |
| ×取消                           | 登録                                                        | チーム                                                    | スタッフ                                                           | 山元 栄次                                | 郎       |      |         | 1,400     |
| ×取消                           | 再発行                                                       | τ <b>΄</b> チーム                                         | スタッフ                                                           | 古賀 春彦                                |         |      |         | 1,000     |
| ×取消                           | 登録                                                        | 選手                                                     |                                                                | 三原 龍五                                |         |      |         | 1,300     |
| <b>支払方法</b><br>・ お支払<br>・ このサ | <ul> <li>Auvid、 GMOペイメント</li> <li>ナイトで送信される内容(</li> </ul> | クレジットカード<br><mark>ゲートウェイ株式会社</mark> の<br>a、すべてSSL通信によい | <ul> <li>コンビニ払い</li> <li>ウレジットカード・コ<br/>D暗号化して送信されま</li> </ul> | 「コン<br>お支払い→<br>ンビニ決済代行サービスを<br>stot | ビニ払い    | 」を選  | 択してく    | ださい       |
| お支払<br><sup>2件</sup>          | 山履歴                                                       |                                                        |                                                                |                                      |         |      |         |           |
| 明細                            | 申請日時                                                      | 区分                                                     |                                                                |                                      | 金額      | 支払方法 | 登録完了日   | 状態        |
| Ľ                             | 2018/09/13 12:3                                           | 0 選手                                                   |                                                                |                                      | 1,400   | -    | -       | 申込中       |
|                               |                                                           |                                                        |                                                                |                                      |         |      |         |           |

<u>メンバー一覧</u>の「登録証」の列の「更新」「再発行」ボタンを押すと上記画面にお支払いが追加 されます。「チーム登録料」は更新時期に自動的に表示されます。

「取消」ボタンを押すと取消可能です。「チーム登録料」は取消できません。

お支払方法は「クレジットカード」「コンビニ払い」を選択できます。特別に振込の利用が許可 されたチームは「振込」も選択できます。「お支払い」ボタンを押すと、お支払手続に進みます。 合計金額が0円の場合は、そのままお支払手続にお進みください。登録証の登録が可能で、決済処 理はありません。

### お支払履歴

申込または入金が完了したお支払いの履歴を表示します。「申込中」の場合は黄色で表示されま す。「明細」の列のボタンを押すと<u>お支払明細</u>を確認できます。

### クレジットカードでのお支払い

クレジットカードでのお支払い手順を説明します。

1. カード情報入力

| 日本ホッケー協会<br>チーム・競技役員ペー                             | ージ じ チーム情報                              | ≗ メンバー                                  | 🖬 お支払い              | 谷 OO大学陸上ホッケー部▼ |
|----------------------------------------------------|-----------------------------------------|-----------------------------------------|---------------------|----------------|
| カード情報                                              | 報入力                                     |                                         |                     |                |
| カード番号 💩                                            | 4111111111111111111111111111111111111   | L<br>してください。例)12                        | 234567890123456     |                |
| 有効期限 💩                                             | 10 \$                                   | 19 🛟                                    |                     |                |
| セキュリティコード<br>🚵                                     | 123<br>カード裏面の末尾3桁(AME)<br>セキュリティコードとは   | (の場合は表面の4桁)                             | の数字を半角で入力して         | こください。例) 123   |
| お支払金額                                              | 38,700円<br>り戻る) 確認画面へ                   | <del>&gt;</del>                         |                     |                |
| <ul> <li>お支払いは、GMOペ</li> <li>このサイトで光信され</li> </ul> | ペイメントゲートウェイ株式会社の<br>わる内容(ナーオペアの) 通信(ニト) | )クレジットカード・コ<br>つ <sup>座皇ルー</sup> ズ洋信さわる | Iンビニ決済代行サービ,<br>± オ | スを利用しています。     |

カード番号をハイフンなしで入力、有効期限、セキュリティコードをご入力ください。

2. お支払内容確認

| 日本ホッケー協会<br>チーム・競技役員ペー                               | ジ じ チーム情報                                 | -バイメ 🎴                     | 💼 お支払い                        | ☆ ○○大学陸上ホッケー | -部▼ |
|------------------------------------------------------|-------------------------------------------|----------------------------|-------------------------------|--------------|-----|
| お支払内容                                                | <b>ទ確認</b>                                |                            |                               |              |     |
| まだお支払いは完了し                                           | ていません。                                    |                            |                               |              |     |
| お支払内容をご確認いた                                          | だきまして、よろしけれ                               | ば「お支払確定」フ                  | ドタンを押してくだ                     | さい。          |     |
| カード番号                                                | **************1111<br>セキュリティのため下4桁の       | のみ表示しています。                 |                               |              |     |
| 有効期限                                                 | 10/19                                     |                            |                               |              |     |
| セキュリティコード                                            | ***<br>セキュリティのため非表示                       | こしています。                    |                               |              |     |
| お支払金額                                                | 38,700円                                   |                            |                               |              |     |
|                                                      | り戻る <mark>く お支払</mark>                    | 確定                         |                               |              |     |
| <ul> <li>お支払いは、GMOペイ</li> <li>このサイトで送信され。</li> </ul> | <b>メントゲートウェイ株式会社の</b><br>ろ内容は、すべてSSL通信により | )クレジットカード・コ<br>)時号化して送信されま | ンビニ決済代行サービン<br>= <del>a</del> | を利用しています。    |     |

クレジットカードのお支払内容を確認して、よろしければ「お支払確定」ボタンを押します。

3. お支払完了

| 日本ホッケー協会<br>チーム・競技役員ページ                                   | <b>賞 チーム情報</b>                        | -バイメ 🎴                    | 💼 お支払い             |            | 谷 OO大学陸上ホッケー部▼ |
|-----------------------------------------------------------|---------------------------------------|---------------------------|--------------------|------------|----------------|
| お支払完了                                                     |                                       |                           |                    |            |                |
| お支払手続が完了しました                                              | 0                                     |                           |                    |            | ×              |
| お支払いいただきまして、あ<br>目 お支払へ戻る                                 | りがとうございます。                            |                           |                    |            |                |
| <ul> <li>お支払いは、GMOペイメント</li> <li>このサイトで送信される内容</li> </ul> | <b>〜ゲートウェイ株式会社</b> の<br>は、すべてSSL通信により | クレジットカード・コ<br>)暗号化して送信されま | ンビニ決済代行サービ.<br>ます。 | くを利用しています。 |                |
| ■ 個人情報の取り扱いについて                                           |                                       |                           |                    |            | (チーム)          |

これで、お支払いが完了します。

クレジットカードの場合は、申請日時(申込日時)と登録完了日時(入金完了日時)は同じにな ります。

### コンビニでのお支払い

コンビニでのお支払い手順を説明します。

#### 1. 必要事項入力

コンビニ払いに必要な各項目を入力します。

| 日本ホッケー協会<br>チーム・競技役員ペー      | -ジ じ チーム情報                                                                                                    | ≗ メンバー | ■ お支払い | 谷 OO大学陸上ホッケー部▼ |  |  |
|-----------------------------|----------------------------------------------------------------------------------------------------|--------|--------|----------------|--|--|
| 必要事項                        | 入力                                                                                                    |        |        |                |  |  |
| 利用するコンビニ<br><mark>必須</mark> | セブンイレブン                                                                                                    |        |        | \$             |  |  |
| 氏名 💩                        | OO大学陸上ホッケー部<br>コンピニでお支払い後に受け取る領収書の宛名になります。                                                                                   |        |        |                |  |  |
| フリガナ 🗞                      | OOダイガクリクジョウホッケーブ                                                                                                    |        |        |                |  |  |
| 電話番号 必須                     | 011-000-0000                                                                                                    |        |        |                |  |  |
| メールアドレス 核                   | hockey.club@oo-dai.ac.jp<br>コンピニでお支払に必要な情報などのメール通知先になります。                                                                    |        |        |                |  |  |
| お支払金額                       | 38,700円<br>り戻る<br>確認画面へ                                                                                                    | ÷      |        |                |  |  |
| ・お支払いは、GMOへ                 | <ul> <li>お支払いは、GMOペイメントゲートウェイ株式会社のクレジットカード・コンビニ決済代行サービスを利用しています。</li> <li>このサイトの学校に大阪ス市のは、大阪大阪のは、大阪大阪の日本の大大大阪市のナナ</li> </ul> |        |        |                |  |  |

#### 利用するコンビニ

お支払いに利用するコンビニを選択してください。選択肢にあるコンビニのみ利用可能です。

#### 氏名

コンビニでお支払い後に受け取る領収書の宛名になります。

#### メールアドレス

コンビニでのお支払いに必要な情報のメールを送信します。必ず受信可能なメールアドレスをご入 力ください。

### 2. お支払内容確認

| 日本ホッケー協会<br>チーム・競技役員ペー                     | ·ジ <sup>皆 チーム情報</sup> | ≗ メンバー     | ■ お支払い       | 谷 OO大学陸上ホッケー部 - |  |  |  |  |
|--------------------------------------------|-----------------------|------------|--------------|-----------------|--|--|--|--|
| お支払内額                                      | お支払内容確認               |            |              |                 |  |  |  |  |
|                                            |                       |            |              |                 |  |  |  |  |
| まだお支払いは完了し                                 | まだお支払いは完了していません。      |            |              |                 |  |  |  |  |
| お支払内容をご確認いただきまして、よろしければ「お支払申込」ボタンを押してください。 |                       |            |              |                 |  |  |  |  |
| 利用するコンビニ                                   | セブンイレブン               |            |              |                 |  |  |  |  |
| 氏名                                         | 〇〇大学陸上ホッケー            | 部          |              |                 |  |  |  |  |
| フリガナ                                       | 00ダイガクリクジョ            | ウホッケーブ     |              |                 |  |  |  |  |
| 電話番号                                       | 011-000-0000          |            |              |                 |  |  |  |  |
| メールアドレス                                    | hockey.club@oo-dai    | ac.jp      |              |                 |  |  |  |  |
| お支払金額                                      | 38,700円               |            |              |                 |  |  |  |  |
|                                            | り 戻る 🗸 お支払い           | 起          |              |                 |  |  |  |  |
| <ul> <li>お支払いは、GMOペイ</li> </ul>            | イメントゲートウェイ株式会社の       | クレジットカード・コ | コンビニ決済代行サービン | へを利用しています。      |  |  |  |  |

コンビニでのお支払い内容を確認して、よろしければ「お支払申込」ボタンを押します。

3. お支払申込完了

| 日本ホッケー協会<br>チーム・競技役員ペ                                         | ニージ じ チーム情報                                                                       | ≗ メンバー                     | 🖬 お支払い    |          | 谷 ○○大学陸上ホッケー部 - |  |  |
|---------------------------------------------------------------|-----------------------------------------------------------------------------------|----------------------------|-----------|----------|-----------------|--|--|
| コンビニ                                                          | コンビニでのお支払方法                                                                       |                            |           |          |                 |  |  |
|                                                               |                                                                                   |                            |           |          |                 |  |  |
| お支払手続が完了しました。                                                 |                                                                                   |                            |           |          |                 |  |  |
| コンビニ払いのお申し                                                    | コンビニ払いのお申し込みが完了しました。下記の手順にてお支払いください。                                              |                            |           |          |                 |  |  |
| カゴンノレ                                                         | あ又近いの際、このハーンに記載された留写が必要になります。メモを取るが、このハーンを印刷してお持ちくたさい。                            |                            |           |          |                 |  |  |
| ビノノイレ                                                         |                                                                                   | JAC I                      |           |          |                 |  |  |
| 払込票でのお                                                        | る支払いの場合                                                                           |                            |           |          |                 |  |  |
| 払込票URL                                                        | http://info.gmopg.j                                                               | p/seven/sample.            | .html     |          |                 |  |  |
| 支払期限                                                          | 2019年2月11日                                                                        |                            |           |          |                 |  |  |
| お支払いの前にお調                                                     | お支払いの前にお読みください                                                                    |                            |           |          |                 |  |  |
| <ul> <li>セブンイレブン</li> <li>上記またはメー</li> <li>直接、レジにブ</li> </ul> | ・全店でお支払いいただけま<br>・ルで通知される払込票URL<br>゜リントアウトした払込票を                                  | す。<br>を表示して、その⁄<br>ご提示下さい。 | ページをプリントテ | ウトして下さい。 |                 |  |  |
| ※30万円を超えるお支持<br>※コンビニ店頭でのおす                                   | ※30万円を超えるお支払いはできません。<br>※コンビニ店頭でのお支払いにはクレジットカード・プリベイドカードはご利用いただけません。現金でお支払いください。  |                            |           |          |                 |  |  |
| お支払方法                                                         |                                                                                   |                            |           |          |                 |  |  |
| 1. 上記またはメーノ<br>2. 直接、レジにプリ                                    | 1. 上記またはメールで通知される払込票URLを表示して、そのページをプリントアウトして下さい。<br>2. 直接、レジにプリントアウトした払込票をご提示下さい。 |                            |           |          |                 |  |  |
| 3. 現金で代金をおう<br>4. インターネット                                     | 3. 現金で代金をお支払いください。<br>4. インターネットショッピング払込受領証が発行されますので、必ずお受け取りください。                 |                            |           |          |                 |  |  |
| レジでのおま                                                        | レジでのお支払いの場合                                                                       |                            |           |          |                 |  |  |

申込が完了したら、コンビニでのお支払方法の画面が表示されいます。利用するコンビニにより お支払い方法が異なります。コンビニでのご入金が完了するまで登録証は登録されませんので、 ご注意ください。

コンビニでお支払い後、必ず領収書または受領証をお受け取りください。

# お支払明細画面

<u>お支払い画面</u>のお支払履歴で「明細」の列のボタンを押すと表示されます。

| 申請日時 | 2018/05/10 10:39:58 |         | 支払方法   | クレジットカード            |        |
|------|---------------------|---------|--------|---------------------|--------|
| 状態   | 入金済                 | :       | 登録完了日時 | 2018/05/10 10:39:58 |        |
| タイプ  | 登録完了日時              | 区分      | 名前     |                     | JHA金額  |
| 登録   | 2018/05/10 10:39    | チーム登録料  | 北海道大学  | 陸上ホッケー部             | 35,000 |
| 登録   | 2018/05/10 10:39    | チームスタッフ | 山元栄次郎  | 1                   | 1,400  |
| 登録   | 2018/05/10 10:39    | チームスタッフ | 古賀春彦   |                     | 1,400  |
| 登録   | 2018/05/10 10:39    | 選手      | 三原龍五   |                     | 1,300  |
|      |                     |         |        |                     |        |
| 合計   |                     |         |        |                     | 75,600 |

#### 状態

申込中 … コンビニ払いまたは振込を申込中で、まだ入金されていない状態 申込取消 … コンビニ払いまたは振込の申込を取消した状態 入金済 … クレジットカード、コンビニ払い、振込で入金が完了した状態 期限切れ … コンビニ払いの申込をしたが支払期限が過ぎた状態 振込完了 … 振込でチームが入金後、「振込完了」ボタンを押した後の状態 不一致 … 振込で申込金額と実際の振込金額(入金金額)が違う状態

#### 取消

取消は、コンビニ払いで申込中(支払期限内)または、振込で申込中の場合のみ可能です。

# パスワード再発行

パスワードを忘れた場合など、再発行ができます。<u>ログイン画面</u>の「パスワードをお忘れですか?」をクリックすると表示されます。

| 日本ホッケー協会<br>チーム・競技役員ページ                                                                                       | マニュアル ▼                              |
|----------------------------------------------------------------------------------------------------|--------------------------------------|
| パスワード再発行                                                                                                    |                                      |
| IDをご入力ください。ご登録のメールアドレスに設定手順をお送りします。<br>ID                                                                     |                                      |
| ID<br>送信する IC                                                                                                 |                                      |
| <sup>☆は社団法人</sup><br>〒160-0013 東京都新宿区霞ヶ丘町4番2号 JAPAN SPORT OLYMPIC SQUARE<br>TEL 03-6812-9200 FAX 03-6812-9210 | Copyright© JHA. All Rights Reserved. |

IDを入力して、「送信する」ボタンを押してください。ご登録のメールアドレスに設定手順が送信 されます。IDを忘れた場合は協会にお問い合わせください。